## Handleiding wachtwoord invoeren

## Sysop A-eskwadraat

1) Open de "Opdrachtprompt" of "commandprompt" door op de Windows-toets te drukken en 'cmd' te typen en op enter te drukken. Je ziet als het goed is: C:\Users\*naam*>.

Als je niet op de Uithof bent moet je eerst de volgende stappen doen:

A) Typ: "ssh [*studentnummer*]@gemini.science.uu.nl" en druk op enter.

B) Vul het wachtwoord van je Solis ID in, dit is het wachtwoord wat je ook gebruikt om in te loggen bij je studentenmail en bij Blackboard. Let op: je krijgt hier niet te zien óf en hoeveel tekens je intypt.(Tip: kopieer je wachtwoord en plak het door op rechtermuisknop te klikken want ctrl+v werkt niet altijd.)

Als je nu bent ingelogd op de Gemini server of je zit op de Uithof, voer de volgende stappen uit:

2) Typ: "ssh [gebruikersnaam]@a-eskwadraat.nl" en druk op enter.

3) Voer nu het willekeurige wachtwoord in wat je hebt gekregen. Let op: je krijgt hier niet te zien óf en hoeveel tekens je intypt.(Tip: kopieer je wachtwoord en plak het door op rechtermuisknop te klikken want ctrl+v werkt niet altijd.)

4) Voer een zelfgekozen nieuw wachtwoord in en druk op enter.